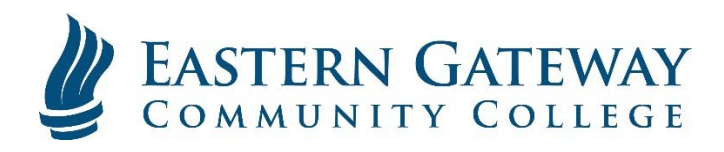

www.EGCC.edu

## Viewing your Schedule in Self-Service

Log into Self Service.

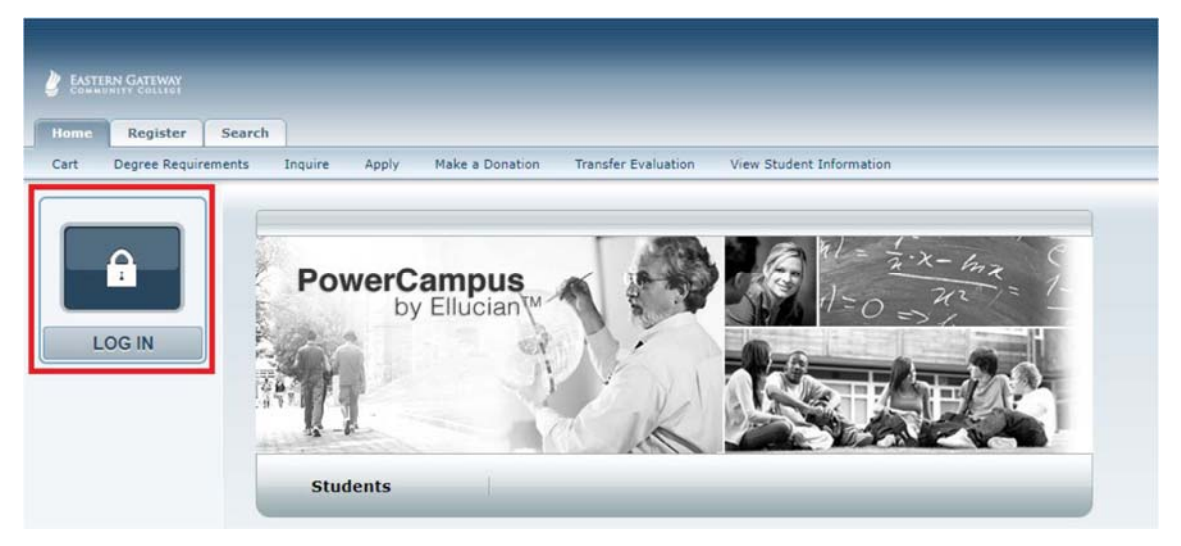

Click the Classes Tab.

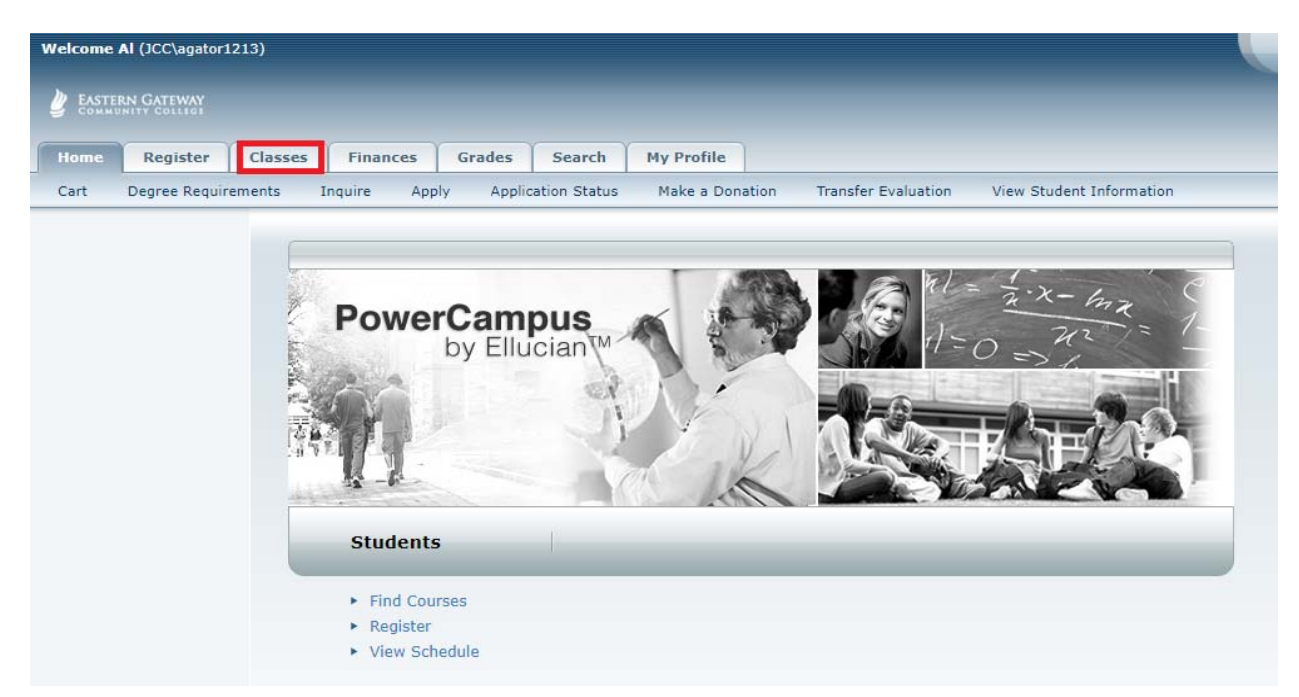

Select Schedule on the Ribbon below the Tabs.

| Welcome A | l (JCC\agator: | 1213)                   |                                                                                                    |        |        |                 |                   |                            |  |
|-----------|----------------|-------------------------|----------------------------------------------------------------------------------------------------|--------|--------|-----------------|-------------------|----------------------------|--|
| U EASTER  | N GATEWAY      |                         |                                                                                                    |        |        |                 |                   |                            |  |
| Home      | Register       | Classes                 | Finances                                                                                                    | Grades | Search | My Profile      |                   |                            |  |
| Schedule  | Permissio      | on Requests             | n – 6                                                                                                    | 6      | 9)     |                 | 16                |                            |  |
|           |                | Clas                    | sses                                                                                                    |        |        |                 |                   |                            |  |
|           |                | The C<br>allow<br>their | The Classes tab provides options for students and faculty. Students can view their course schedules<br>allowed to register for their classes. Faculty members can view their class lists, set up their course<br>their assistants can access. |        |        |                 |                   |                            |  |
|           |                |                         |                                                                                                    |        | Pow    | erCampus® Self- | Service 8.7.1 · C | Copyright 1995 - 2016 Elli |  |

Select the Period you want to view your schedule and click Submit.

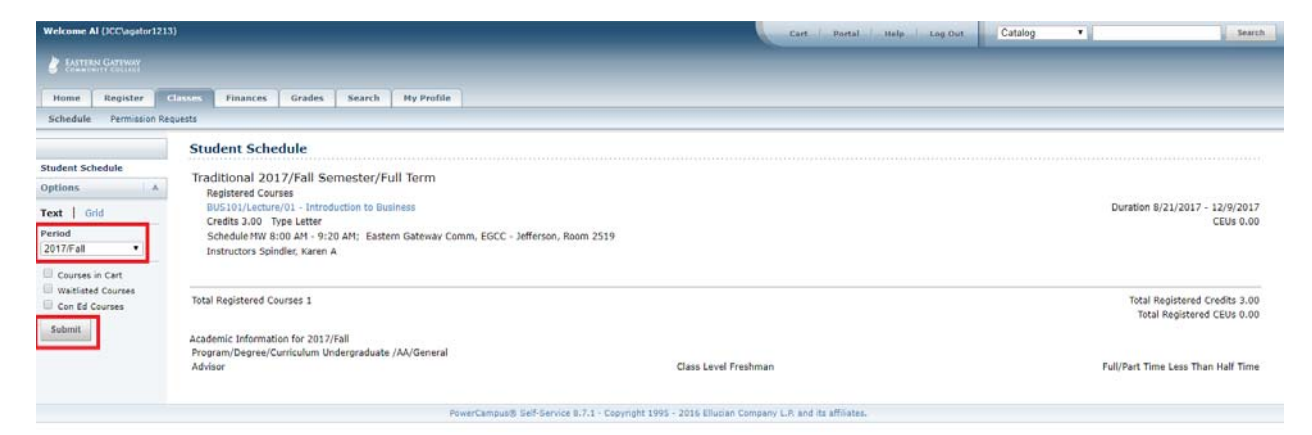